## Installation and Use Instructions of Ivanti Secure Access Client or Pulse Secure on PC

## **Read Before Installation**

- Please refer to TWAREN SSL VPN Service Information
- For use by University faculty, staff, and students with a <u>Campus wireless LAN account</u> Only.
- Account[]**username**@wlan.nthu.edu.tw, please enter whole name.
- Apply for a Campus Wireless LAN Account[]
- Campus Wireless LAN Account Status Enquiry

## Ivanti Secure Access Client or Pulse Secure Manually Download & Setup

**Download either Ivanti Secure Access Client or Pulse Secure** 

• Please download either Ivanti Secure Access Client or Pulse Secure setup file for each platform(login password: nchc), and install it mannually.

## Setup either Ivanti Secure Access Client or Pulse Secure. Take Pulse Secure for example

- Step1: Check installation version
  - 1. If Pulse Secure has not yet installed on your computer, please jump to Step3.
  - 2. Otherwise, run the Pulse Secure and click [Help]→[About]to view the version. If the version is older than '9.0', continue to Step2.

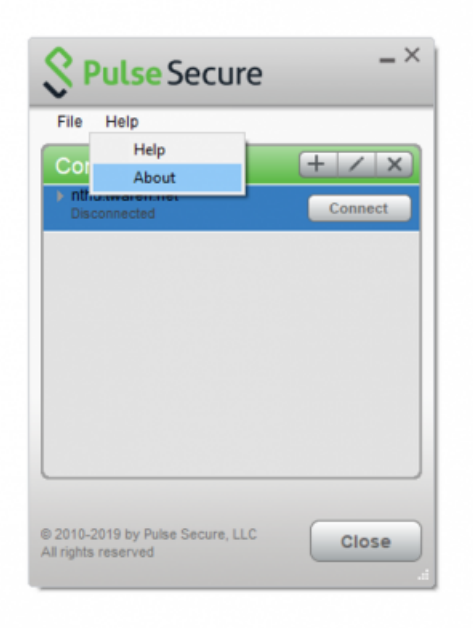

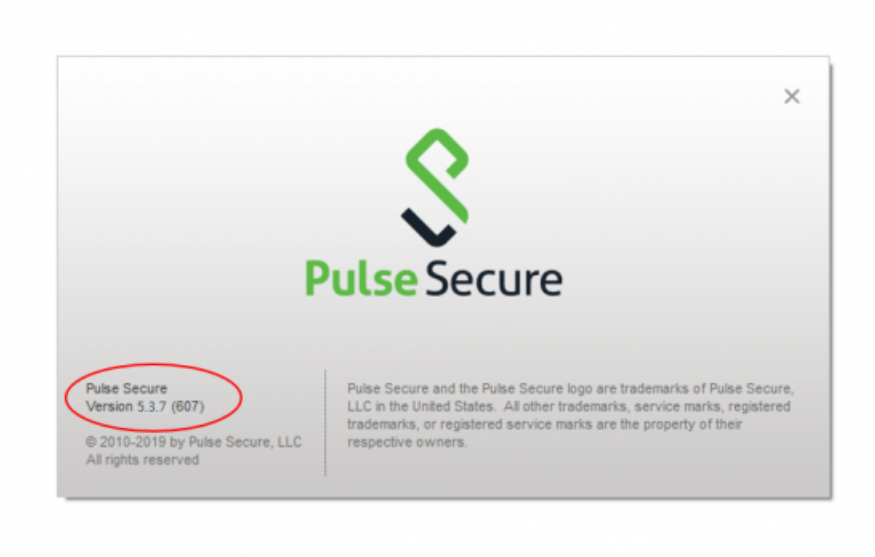

- Step2: Uninstall the previous installed Pulse Secure version and its related program. Take Windows for example:
  - 1. Open [Control Panel]→[Programs and Features]
  - 2. Select Pulse Secure related software.
  - 3. Click [Uninstall].

| Programs and reasures       |                                                          |                                   |              |         |                   | - 0              | _ |
|-----------------------------|----------------------------------------------------------|-----------------------------------|--------------|---------|-------------------|------------------|---|
| – → × ↑ 🖸 > Control I       | Panel > All Control Panel Items > Programs and Features  |                                   |              |         | V Ö Search Progra | ims and Features | 3 |
| le Edit View Tools          |                                                          |                                   |              |         |                   |                  |   |
| Control Panel Home          | Uninstall or change a program                            |                                   |              |         |                   |                  |   |
| View installed updates      | To uninstall a program, select it from the list and then | lick Uninstall, Change, or Repair |              |         |                   |                  |   |
| Turn Windows features on or |                                                          |                                   |              |         |                   |                  |   |
| off                         | Organize 🔻                                               |                                   |              |         |                   | BE -             |   |
|                             | Name                                                     | Publisher                         | Installed On | Size    | Version           |                  |   |
|                             | Microsoft OneDrive                                       | Microsoft Corporation             | 11/23/2019   | 137 MB  | 19.192.0926.0012  |                  |   |
|                             | Microsoft Visual C++ 2010 x64 Redistributable - 10.0     | Microsoft Corporation             | 9/16/2019    | 13.8 MB | 10.0.40219        |                  |   |
|                             | Microsoft Visual C++ 2010 x86 Redistributable - 10.0     | Microsoft Corporation             | 9/16/2019    | 11.1 MB | 10.0.40219        |                  |   |
|                             | Hicrosoft Visual Studio 2010 Tools for Office Runtime    | Microsoft Corporation             | 9/16/2019    |         | 10.0.50903        |                  |   |
|                             | Microsoft Visual Studio 2010 Tools for Office Runtime    | Microsoft Corporation             | 9/16/2019    |         | 10.0.50903        |                  |   |
|                             | Mozilla Maintenance Service                              | Mozilla                           | 9/11/2019    | 301 KB  | 68.0              |                  |   |
|                             | Mozilla Thunderbird 68.3.0 (x86 zh-TW)                   | Mozilla                           | 12/11/2019   | 164 MB  | 68.3.0            |                  |   |
|                             | INTH-WEBOE                                               | DigitWare                         | 9/23/2019    | 73.9 MB | 1.2.97            |                  |   |
|                             | NVIDIA HD 會訊驅動程式 1.3.38.16                               | NVIDIA Corporation                | 12/4/2019    |         | 1.3.38.16         |                  |   |
|                             | NVIDIA 画形原動程式 432.00                                     | NVIDIA Corporation                | 12/4/2019    |         | 432.00            |                  |   |
|                             | Pulse Secure 5.3                                         | Pulse Secure, LLC                 | 9/12/2019    |         | 9.1.607           | <b>-</b>         |   |
|                             | Pulse Secure Setup Client                                | Pulse Secure, LLC                 | 9/12/2019    | 800 KB  | 9.1.1.607         |                  |   |
|                             | Pulse Secure Setup Client 64-bit Activex Control         | Pulse Secure, LLC                 | 9/12/2019    |         | 2.1.1.1           |                  |   |
|                             | Pulse Secure Setup Client Actives Control                | Pulse Secure, LLC                 | 9/12/2019    |         | 2.1.1.1           |                  |   |
|                             | USymantec Endpoint Protection                            | Symantec Corporation              | 9/11/2019    | 589 MB  | 14.2.1023.0100    |                  |   |
|                             | System_ActiveX_Setup 1.0                                 | Syscom                            | 11/19/2019   |         | 1.0               |                  |   |
|                             | Web Server (remove only)                                 |                                   | 9/17/2019    |         |                   |                  |   |
|                             | MinFlash                                                 | ASUSTEK COMPUTER INC.             | 7/2/2019     | 5.80 MB | 3.2.10.0          |                  |   |

• Step3: Open the downloaded Pulse Secure setup file and install it by the following steps.

| 2025/03/27 1               | 7:48 3/5                                                                                                    | Installation and                                                                                                 | Use Instructions of Iv      | anti Secure Access Client o                                                         | r Pulse Secure on PC |
|----------------------------|----------------------------------------------------------------------------------------------------|----------------------------------------------------------------------------------------------------|-----------------------------|-------------------------------------------------------------------------------------|----------------------|
| 🛃 Pulse Secure Setup       | - • ×                                                                                                    | 뤯 Pulse Secure Setup                                                                                             | – 🗆 X                       | 劇 Pulse Secure Setup                                                                | - • ×                |
| <b>S</b> Pulse Secure      | Welcome to the Pulse Secure Setup<br>Wizard                                                                                | Ready to install Pulse Secure                                                                                    | <b>Pulse</b> Secure         | Installing Pulse Secure                                                             | S Pulse Secure       |
|                            | The Selbay Waard will install Pulse Secare on your computer.<br>Click Next to continue or Cancel to exit the Selbap Waard. | Click Install to begin the installation. Click Back to<br>installation settings. Click Cancel to exit the wizard | eview or change any of your | Please wait while the Setup Wizard installs Pulse Se<br>Status: Registering modules | are.                 |
|                            | Back Next Cancel                                                                                                    | Back                                                                                                    | Ginstal Cancel              |                                                                                     | ladk Next            |
| 🕷 Pulse Secur<br>🕄 Pulse S | e Setup – – – ×<br>iecure Completed the Pulse Secure Setup<br>Wizard<br>Cick the Pnish button to exit the Setup Wizard.    |                                                                                                    |                             |                                                                                     |                      |
|                            | Back Fresh Carcel                                                                                                    |                                                                                                    |                             |                                                                                     |                      |

- Step4: Run the Pulse Secure and click [Help]→[About]to confirm that the version. (Same steps shown in Step1(2))
- Step5: Before connecting SSL VPN, the following configurations might be requested.
  - 1. Click [] + [] button, enter "nthu.twaren.net" in the fields of []Name[] and []Server URL[].
  - 2. Click [connect].

| _          | 0                              |                                        |                                             |
|------------|--------------------------------|----------------------------------------|---------------------------------------------|
| -          | OneDrive                       | Pulse Secure -×                        |                                             |
|            | Outlook                        | Vildsebecure                           |                                             |
|            | Ρ                              | File Help                              | Add Connection X                            |
|            | 💡 Paint 3D                     | Connections + ×                        | Туре:                                       |
|            | People                         |                                        | Policy Secure (UAC) or Connect Secure (VPN) |
|            | Photos                         |                                        | nthu.twaren.net                             |
|            | Pulse Secure                   | No Connections                         | Server URL:                                 |
|            | Pulse Secure                   |                                        | nthu.twaren.net                             |
|            | Nepan Pulse Secure             |                                        | Connect Add Cancel                          |
|            | R                              |                                        |                                             |
|            | 👸 Realtek Audio Console        |                                        |                                             |
| 8          | s                              | © 2010-2019 by Pulse Secure, LLC Close |                                             |
| D          | 🔅 Settings                     | 4                                      |                                             |
| <b>E</b> 7 | Snip & Sketch                  |                                        |                                             |
| <u> </u>   | F Sticky Notes                 |                                        |                                             |
| ۲          | Symantec Endpoint Protection ~ |                                        |                                             |
| Ф          | т                              |                                        |                                             |
|            | H 🗦 🛤 🌖 🖨 ၉ 📴 🛷 🗘              | III (2)                                |                                             |

• Step6: For authentication, enter campus wireless LAN account and password.

| Secure -×                              |                             | <b>SPulse</b> Secure -×                   |
|----------------------------------------|-----------------------------|-------------------------------------------|
| File Help                              |                             | File Help                                 |
| Connections + / ×                      | Viabebeeare                 | Connections + / X                         |
| Connecting Cancel                      | Connect to: nthu.twaren.net | > nthu.twaren.net<br>Connected Oisconnect |
|                                        | User Name:                  |                                           |
|                                        | X0000000X@wlan.nthu.edu.tw  |                                           |
|                                        | Password:                   |                                           |
|                                        | ••••••                      |                                           |
|                                        | Save settings               |                                           |
|                                        | Connect Cancel              |                                           |
| © 2010-2019 by Pulse Secure, LLC Close |                             | © 2010-2019 by Pulse Secure, LLC Close    |

• Step7: Verify the Pulse Secure is running successfully by checking the status of Pulse Secure process in the right bottom of the screen.

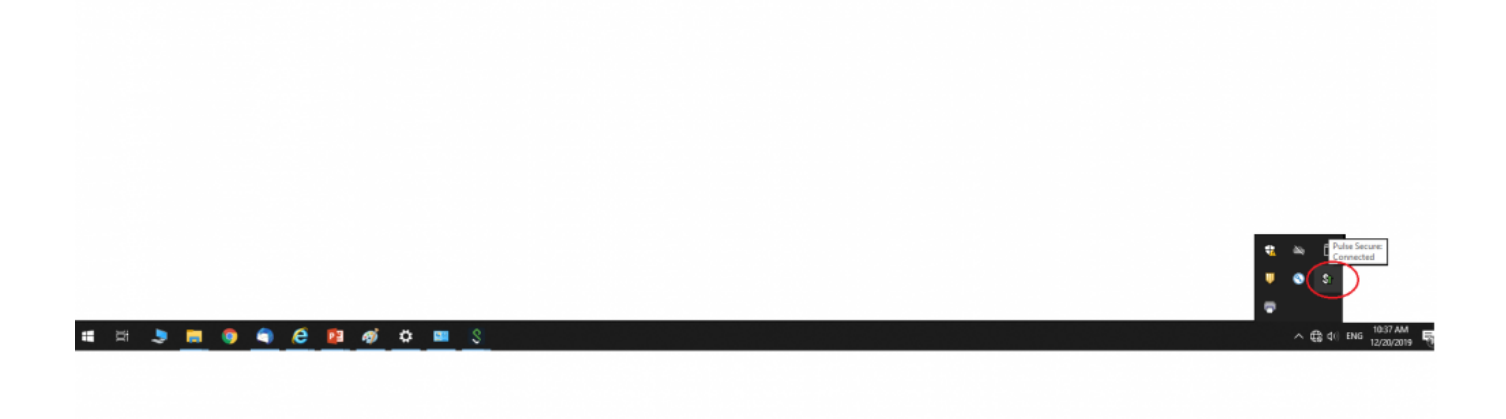

• Step8: View the connection information of SSL VPN.

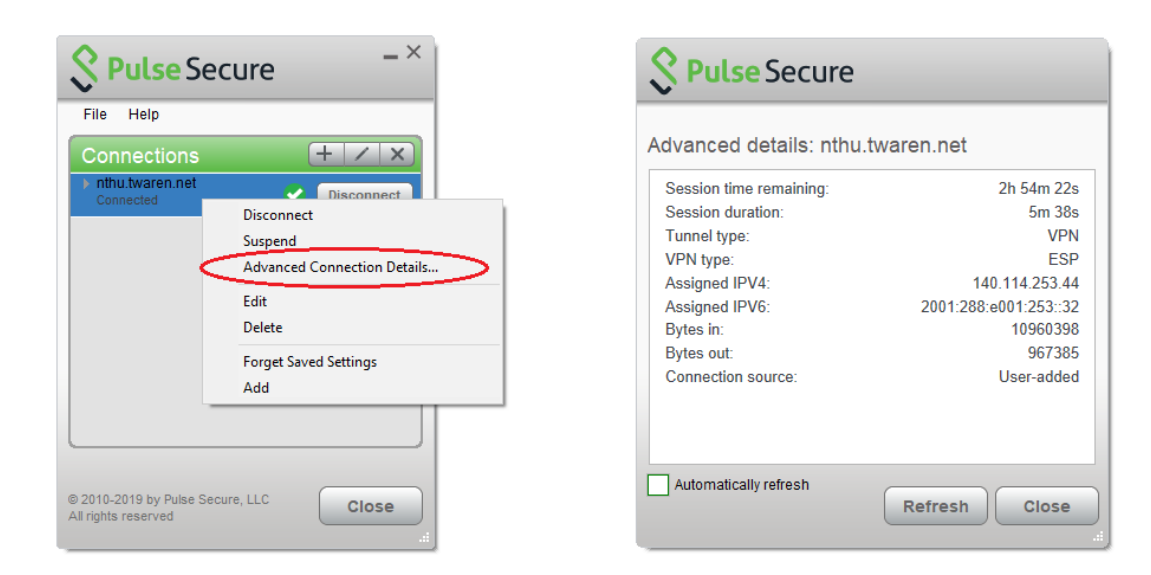

• Step9: To run Pulse Secure again, follow the authentication steps shown in Step5 ~ Step6

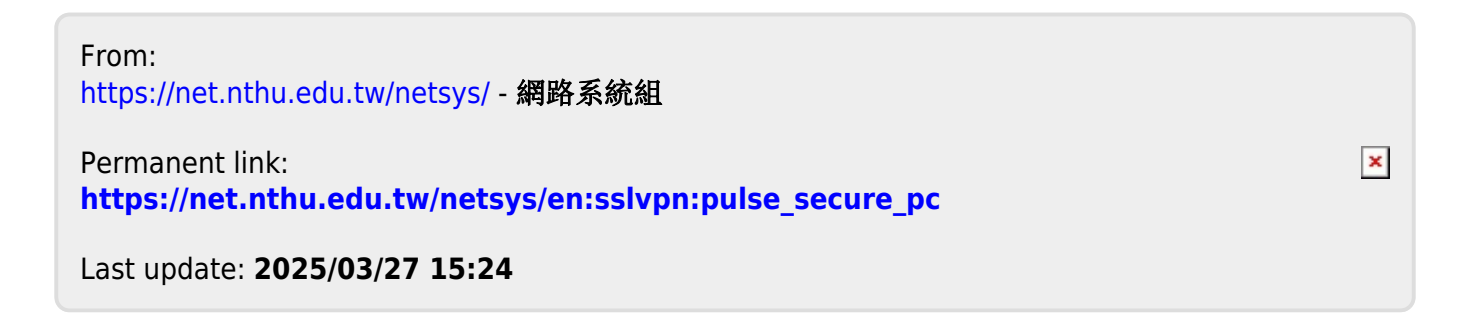